## Send an Email Message from Starfish

1. Log into Starfish using the "Starfish" link in your Instructor tab in CampusNet.

| Personal Data Account Student Instructor Advisor FA Office                                       | Scont           | act Us 🔀 Logout |
|--------------------------------------------------------------------------------------------------|-----------------|-----------------|
| Grading Schedule Class Roster                                                                    |                 |                 |
|                                                                                                  | <u>Starfish</u> | ? Help          |
| Select a term and whether you wish to retrieve the list of your mid-term or final grade rosters. |                 |                 |
| Term: Spring 22 V                                                                                |                 |                 |

| = :   | Starfish                                |                    |               | Q Search for Students |
|-------|-----------------------------------------|--------------------|---------------|-----------------------|
|       | MY STUDENTS                             | TRACKING           | ATTENDANCE    | PROGRESS SURVEYS (1)  |
| FI FI | lag 📸 Referral 💏 Kudos 📩 Success Plan 🔤 |                    |               |                       |
| Searc | ch<br>Ient Name, Username, or ID Go     | All                | Term V Active | Additional Filters    |
|       | Name 🔺                                  | Email              | Phone         | Cell Phone            |
| Stud  | Go                                      | Altra, ts<br>Email | Active Phone  | Cell Phone            |

- 3. You can search and select individual or multiple students at once to send a message to. Find your students in 2 ways:
  - In the "Search" field, type the student's name or CSU ID number
  - Search for students by your "Connection" in this case, by individual course section

\*NOTE: The "term" field must be set to "Active" or the specific term you are searching for!

| ≡ s    | itarfish                                 |                                                                          |            | <b>Q</b> Search for Students |
|--------|------------------------------------------|--------------------------------------------------------------------------|------------|------------------------------|
|        | MY STUDENTS                              | TRACKING                                                                 | ATTENDANCE | PROGRESS SURVEYS (1)         |
| Fla    | ag 📌 Referral 💏 Kudos 📩 Success Plan 🔤 M | essage                                                                   |            |                              |
| Search | h                                        | Connection                                                               | Term       | Additional Filters           |
| Stude  | nt Name, Username, or ID                 | Go All My Students                                                       | Active     | Y Edit Filters 🗙             |
|        | Name •                                   | All My Students<br>Instructor<br>Media Criticism-501<br>COM.327.501.1020 | Phone      | Ce                           |
|        |                                          | Media Criticism-501<br>COM.327.501.1030                                  |            |                              |
|        | -                                        |                                                                          |            |                              |

4. Check the box next to the students' names you want to send a message to. Then, select "Message".

| Flag Referral To-Do              | ss Plan Message | Note Ownload Prospective Student |
|----------------------------------|-----------------|----------------------------------|
| Search                           | Connection      | Term                             |
| Student Name, Username, or ID Go | All My Students | Active                           |
|                                  |                 |                                  |
| Name 🔺                           |                 | Email                            |
|                                  |                 |                                  |
|                                  |                 |                                  |

5. Type the Subject and Email message. Then, select "Submit".

| Send N               | lessage                                                                                                    | Never Mind Submit                                                                    |
|----------------------|----------------------------------------------------------------------------------------------------|--------------------------------------------------------------------------------------|
| 0                    | Try a Note instead? Messages are always private between you and<br>widely. Notes can send a notification to the student (or not), be pr | d the student and cannot be shared more<br>rivate (or not), and have other benefits. |
| * Subject<br>* Email | Send copy to yourself                                                                                                    |                                                                                      |
| * Require            | d fields                                                                                                    | Never Mind Submit                                                                    |